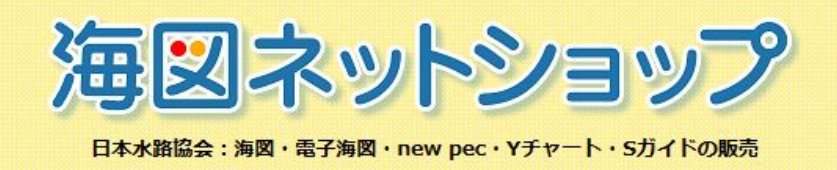

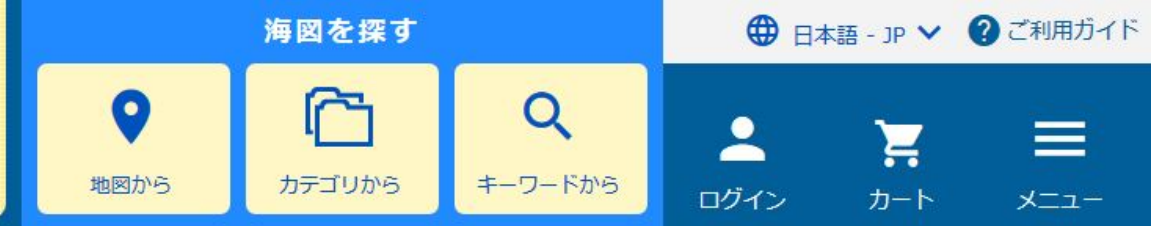

# PC・タブレット・スマートフォン共通

# 図解! 【商品購入】

(一財)日本水路協会

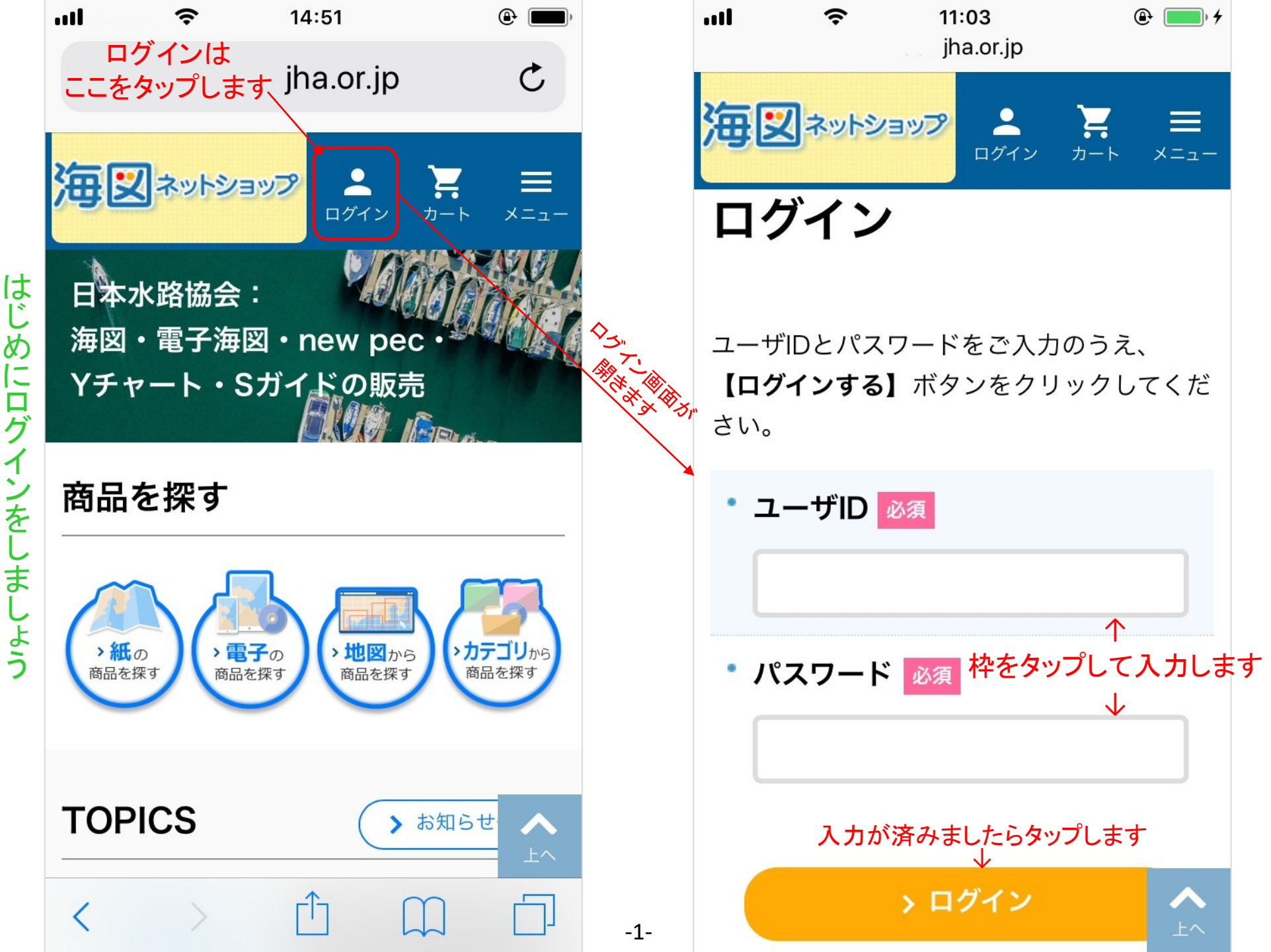

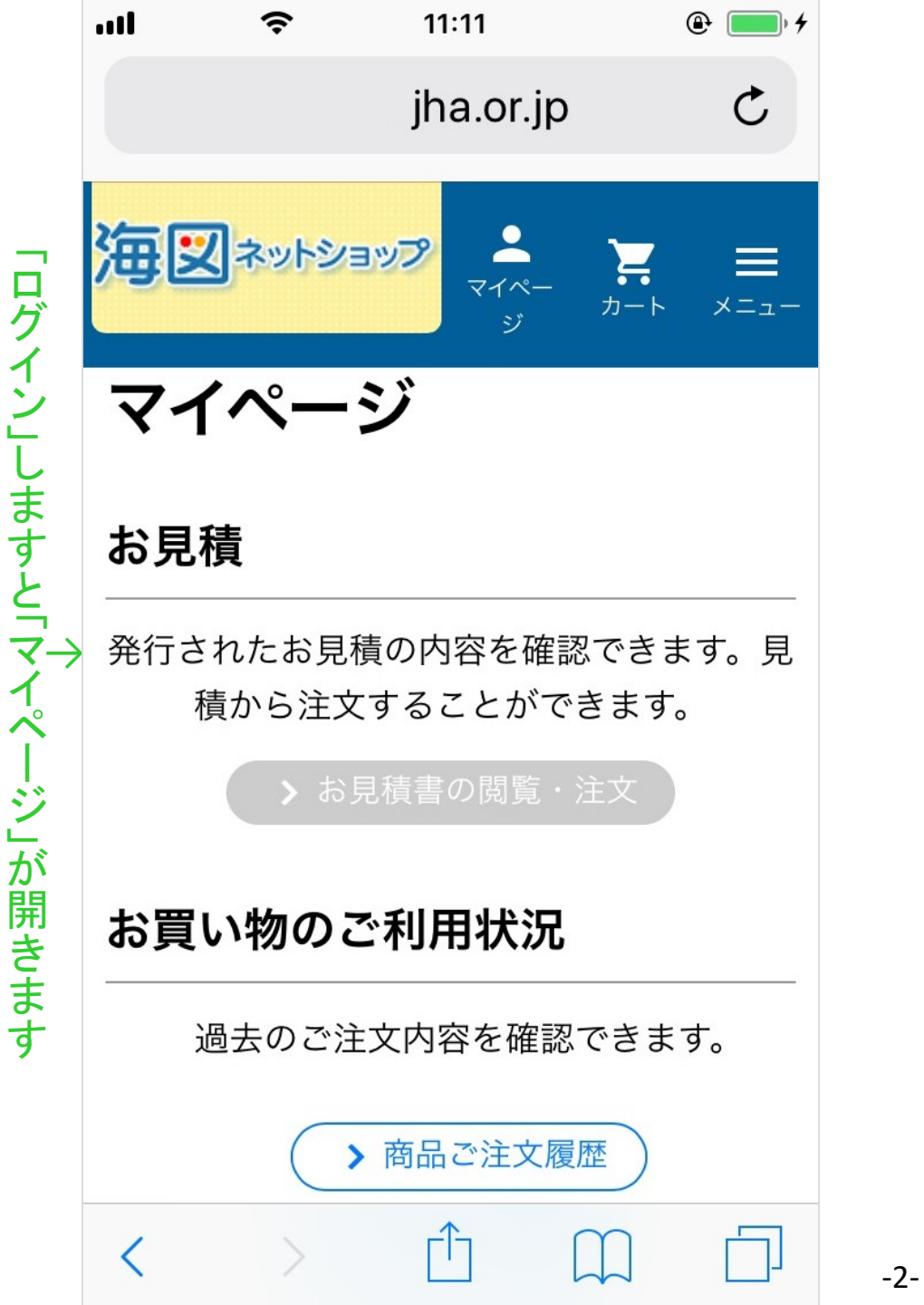

#### マイページのつづき

# 商品改版履歴

# お客様情報

- お客様情報の閲覧・変更
- <u>アドレス帳の編集</u>
- メールアドレスの変更
- パスワードの変更

# サポート

- <u>メールマガジン</u>
- お知らせメール購読一覧
- <u>お問い合わせ</u>

## 海図ネットショップ

一般財団法人 日本水路協会

7010805001912

Copyright © 日本水路協会 法人番号

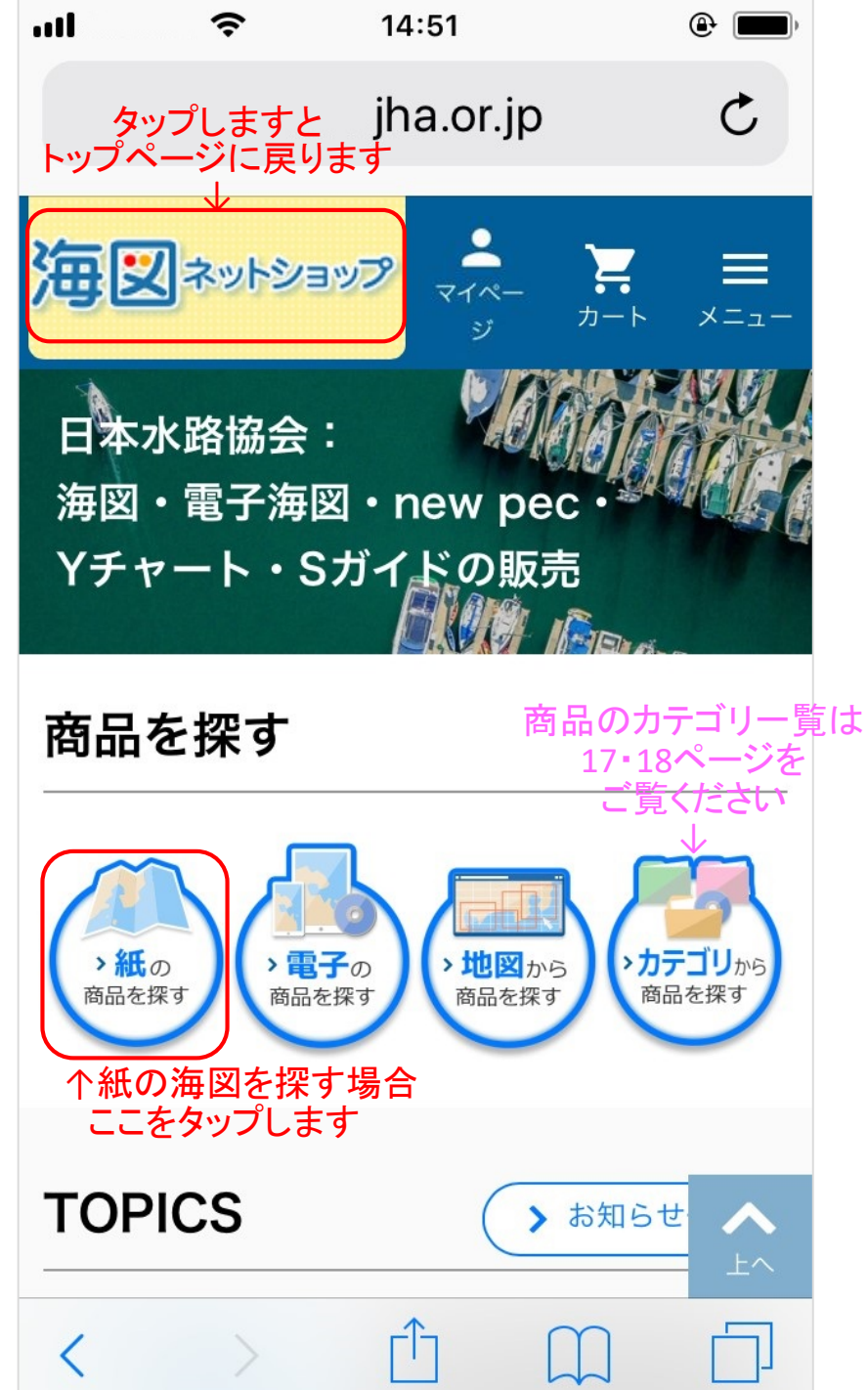

-3-

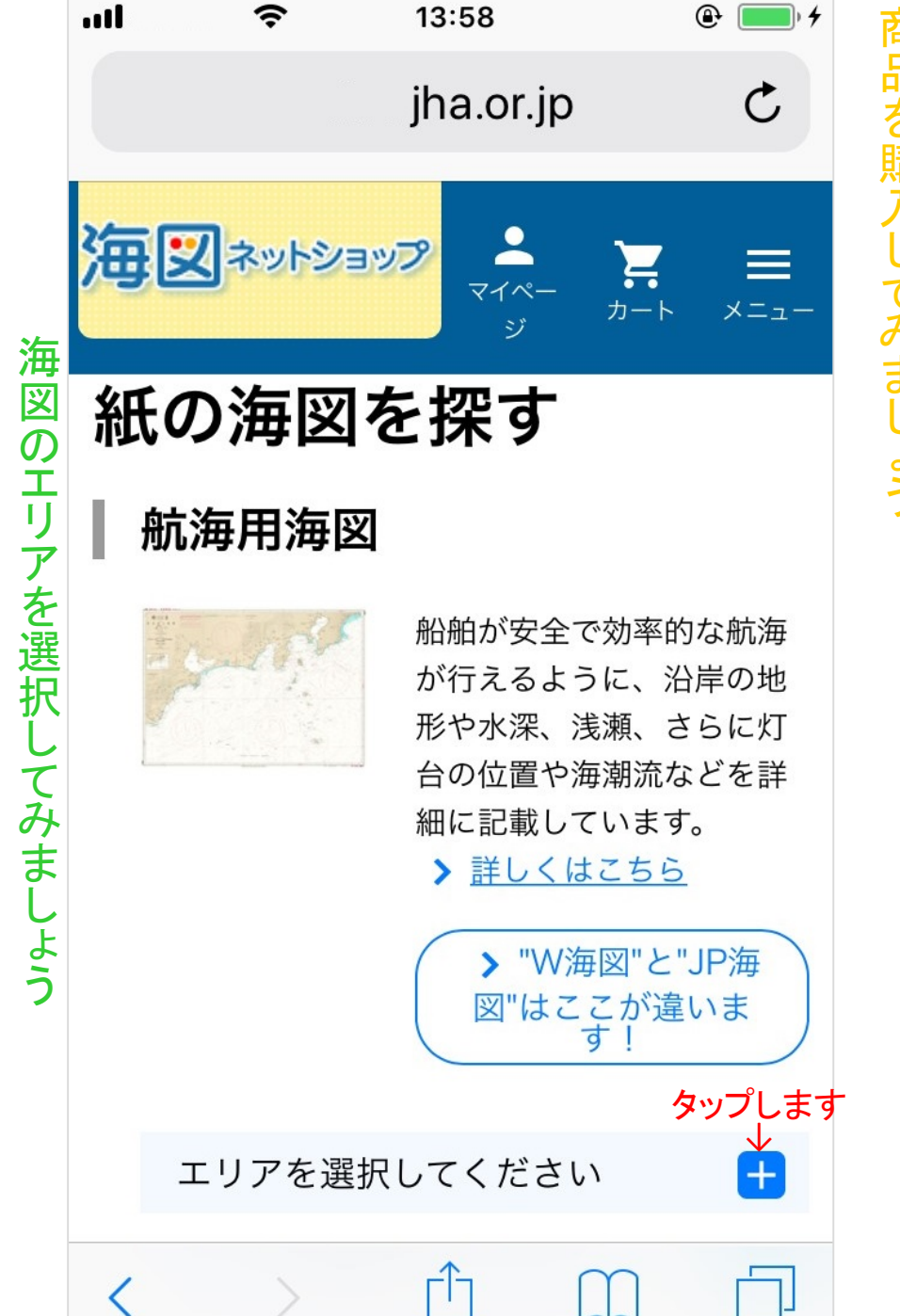

海図を探してみましょう

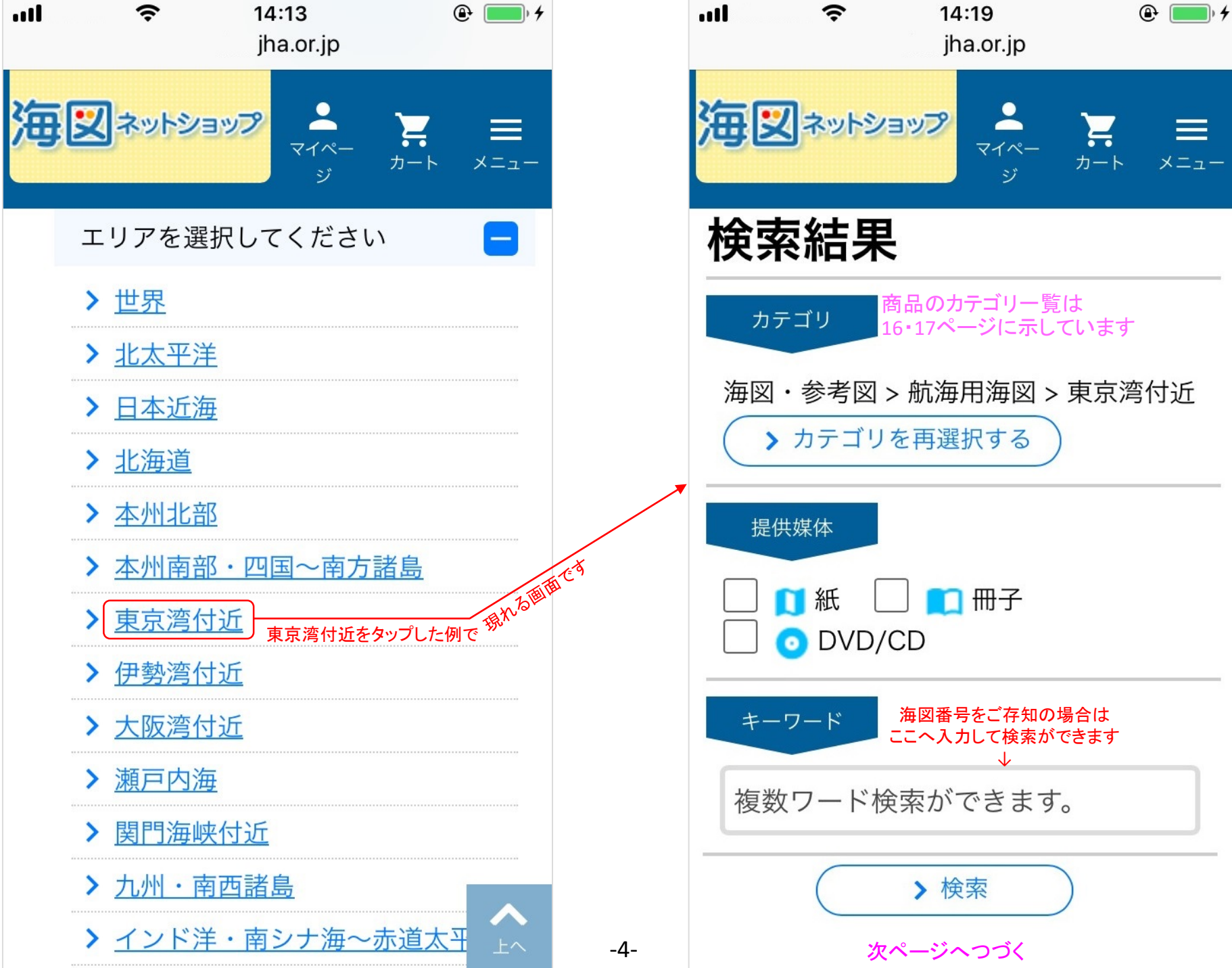

海図のエリアを選択してみましょう

商品を購入し

てみましょう

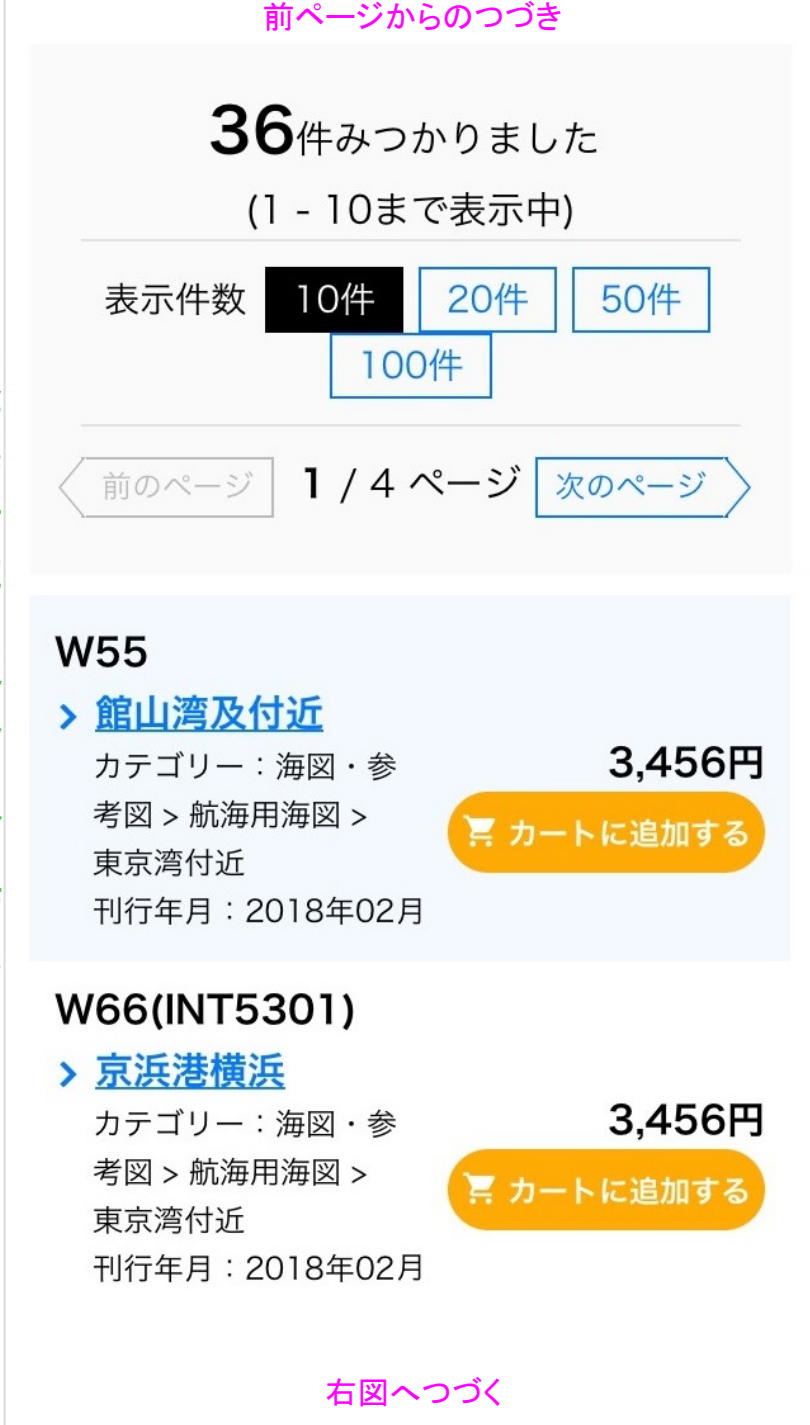

-5-

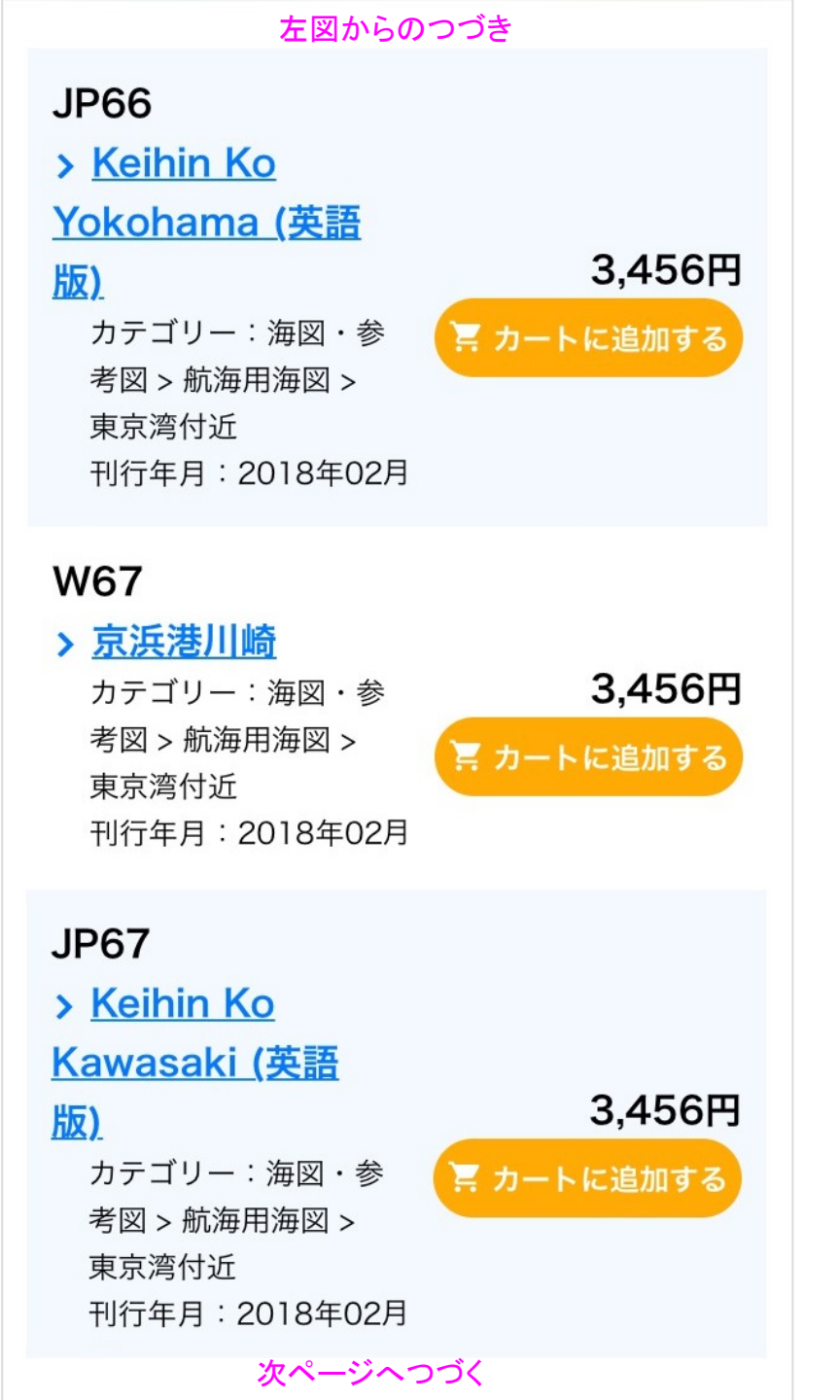

商品を購入し

てみましょう

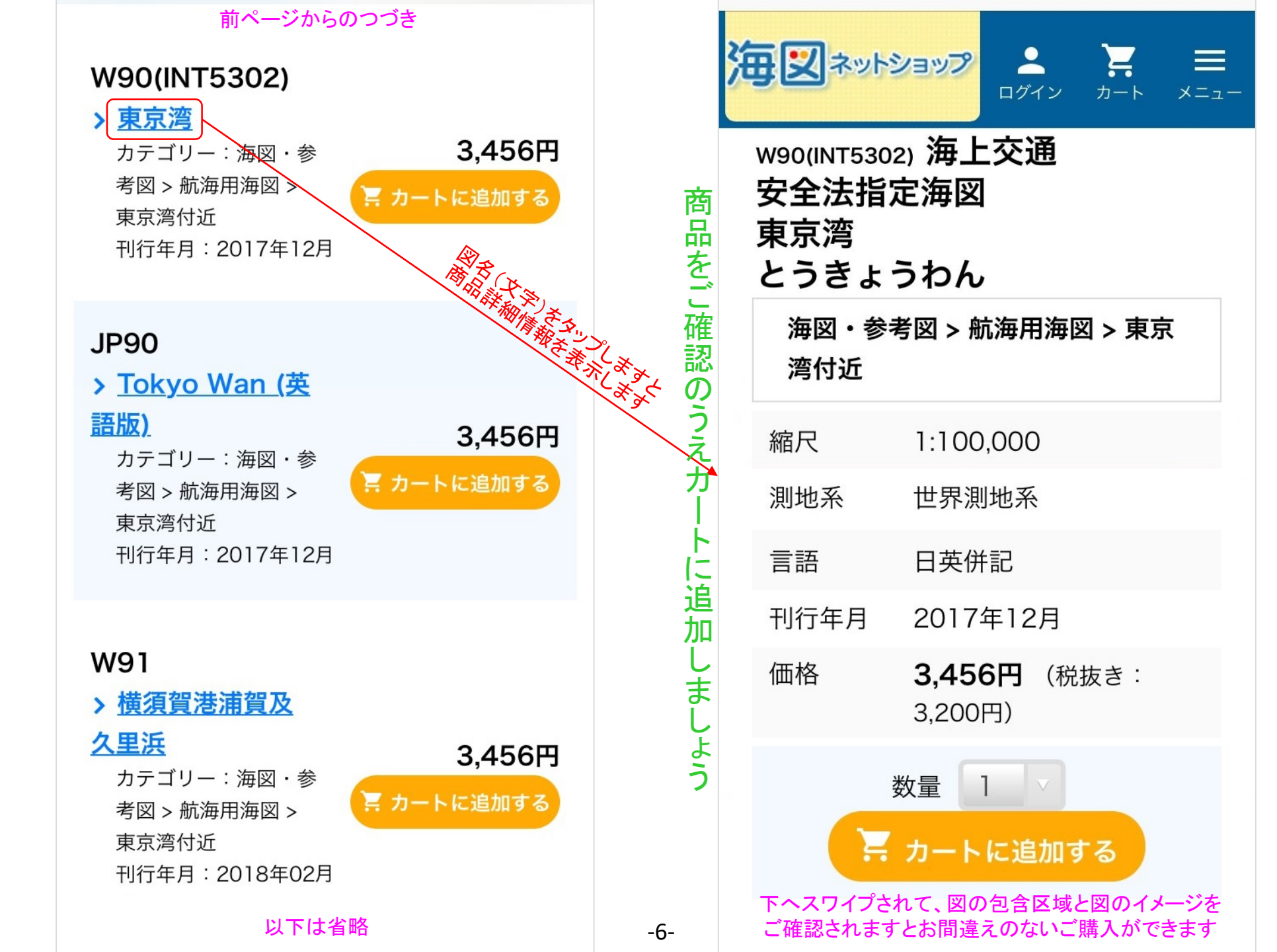

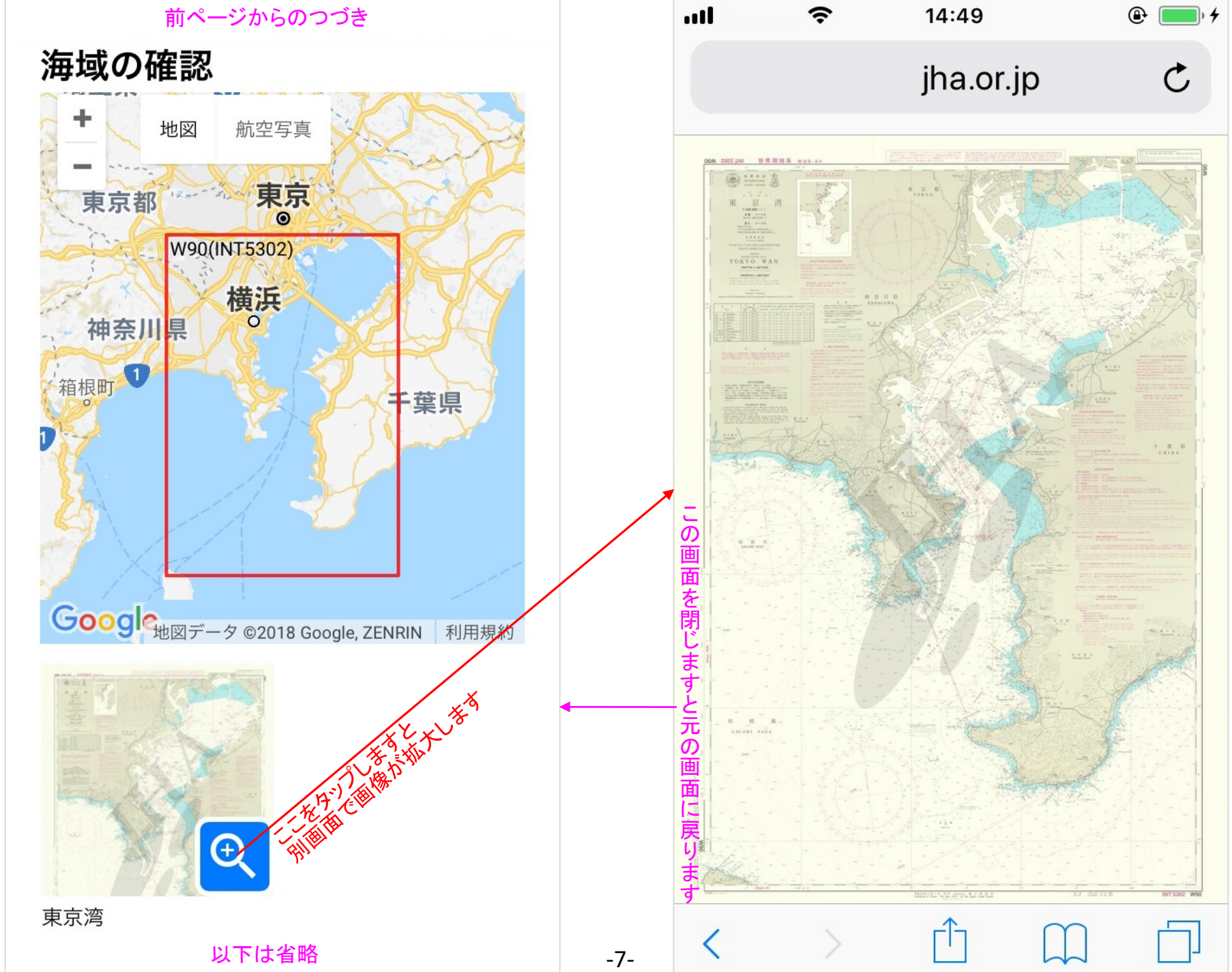

商品をご確認のうえカ に追加しましょう

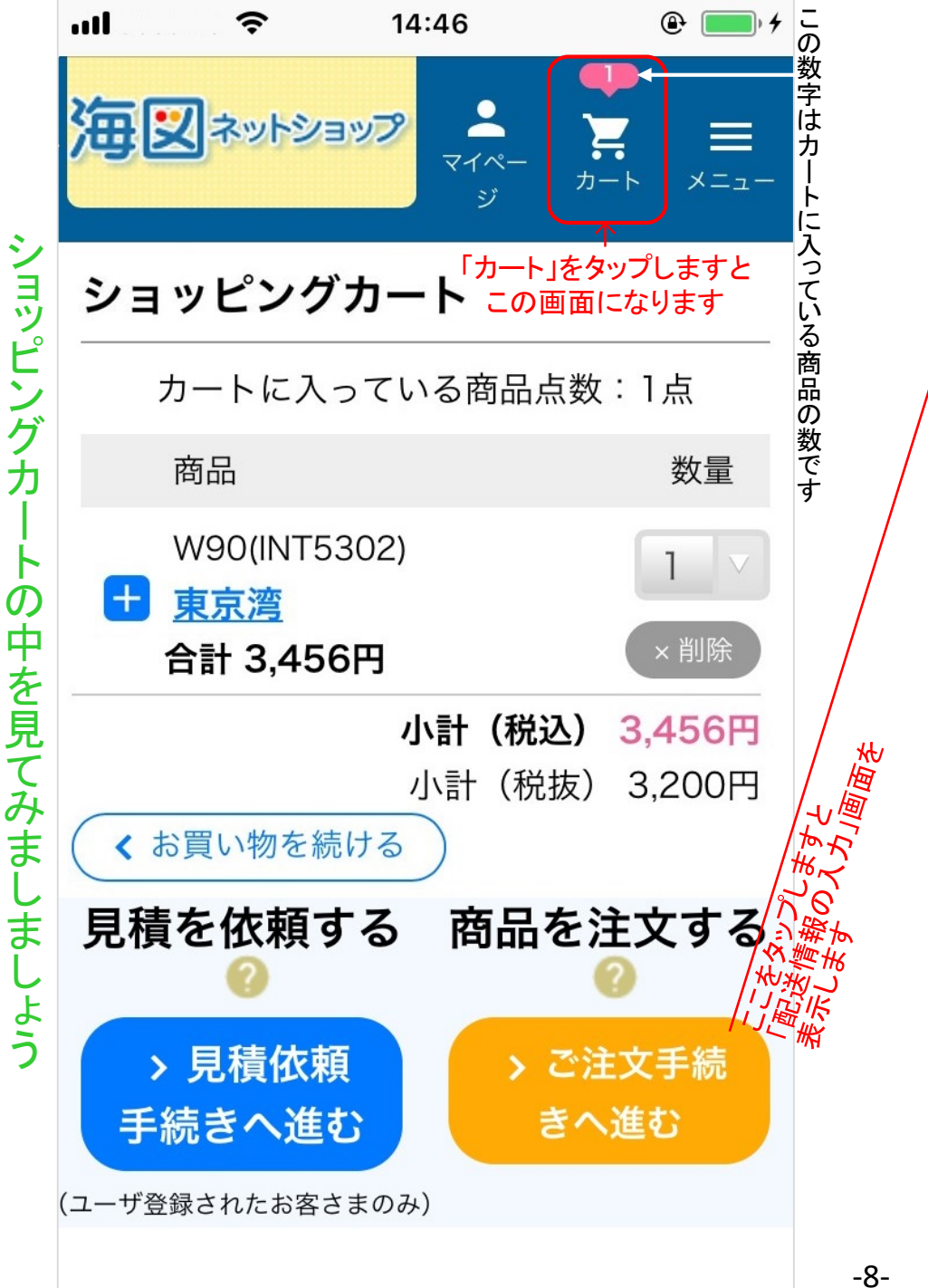

| <b> ?</b> 14:48 @                                                                |
|----------------------------------------------------------------------------------|
|                                                                                  |
| ご配送情報の入力                                                                         |
| $ \begin{array}{c ccccccccccccccccccccccccccccccccccc$                           |
| 下記の項目をご入力ください。入力が終わり<br>ましたら、ページ下の <b>【お支払い情報の入力</b><br><b>へ進む】</b> ボタンを押してください。 |
| 必須 印のついた項目は、必ずご入力くださ<br>い。                                                       |
| 配送先の指定                                                                           |
| • 配送先                                                                            |
| ご登録の住所を表示します                                                                     |
| (ご登録の住所以外へ配送<br>の場合はタップします)→ 住所を変更する                                             |

次ページへつづく

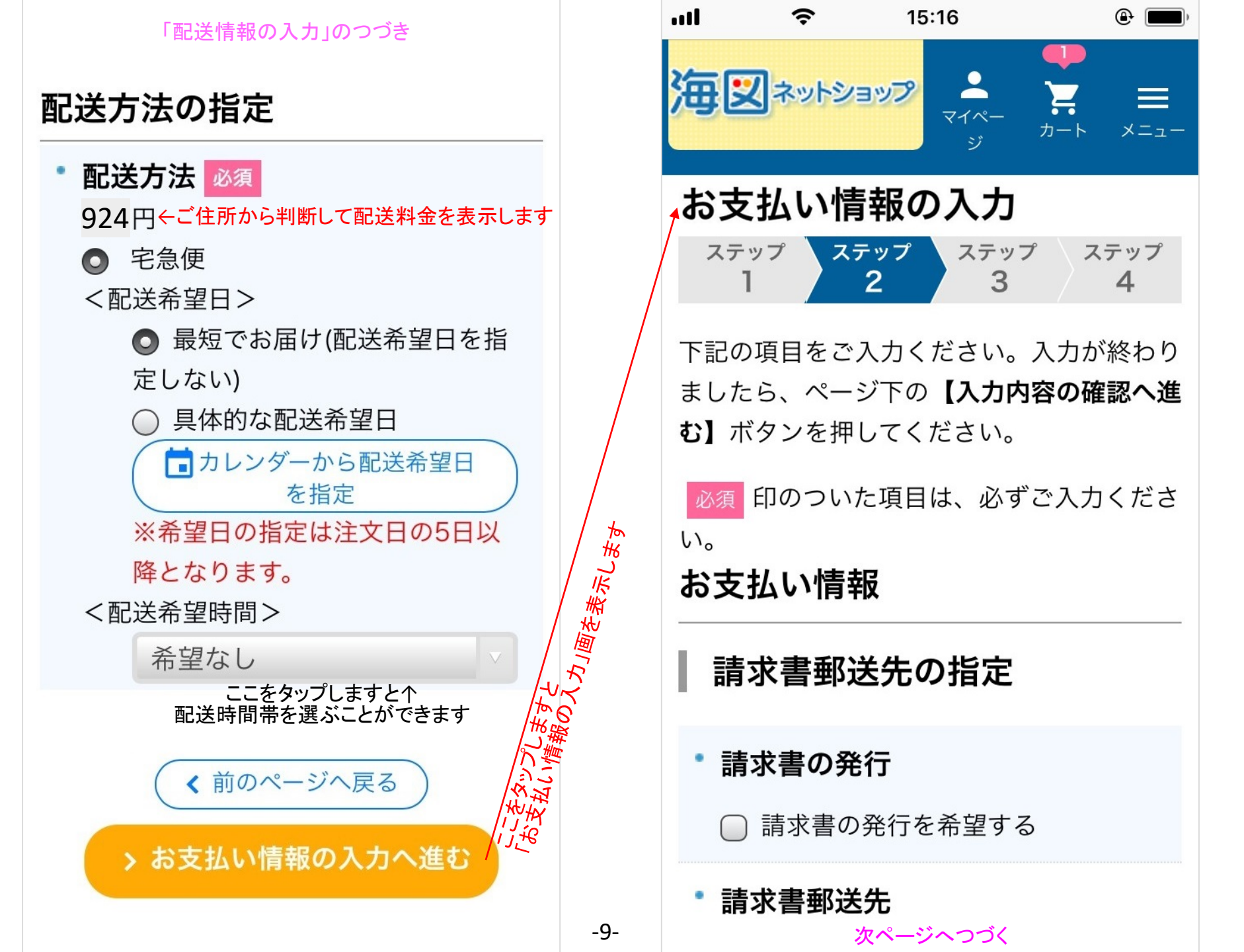

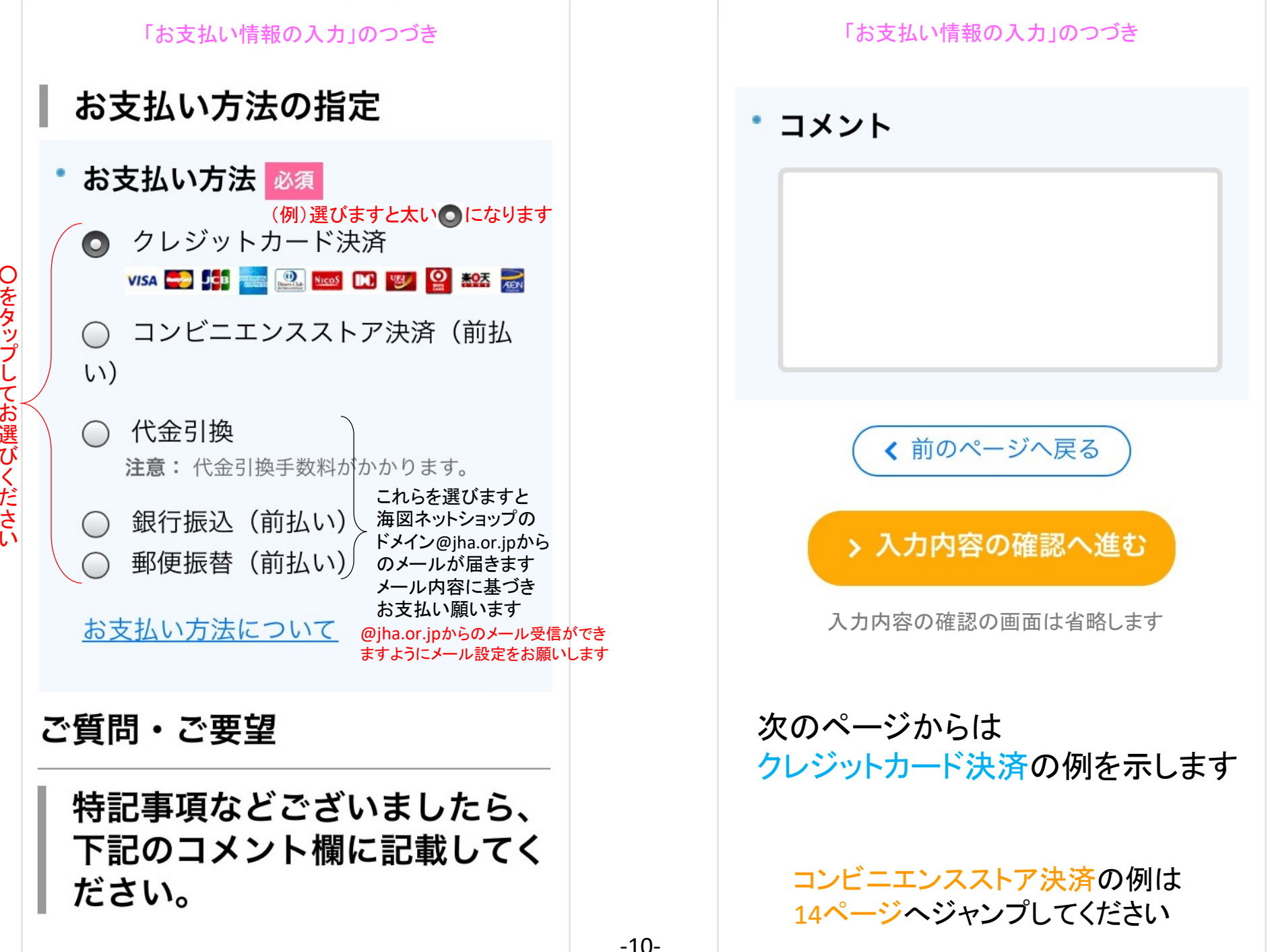

商品を購入

てみましょう

Oをタップしてお選びください

#### 10ページからの続きです

・コメント

なし

「クレジットカ

ド決済」の「入力内容確認」の最終画面です

クレジットカード情報入力画面が表示されま すので、必要事項を入力し、「支払いを行 う」ボタンを押してください。

入力内容を修正する

-11-

く前のページへ戻る

**>** 確定する

【確定する】をタップしますとクレジットカード決済を委託している ルミーズ(㈱(remise)(法人番号:7100001007977)の【クレジット カード情報入力画面】が表示されます。

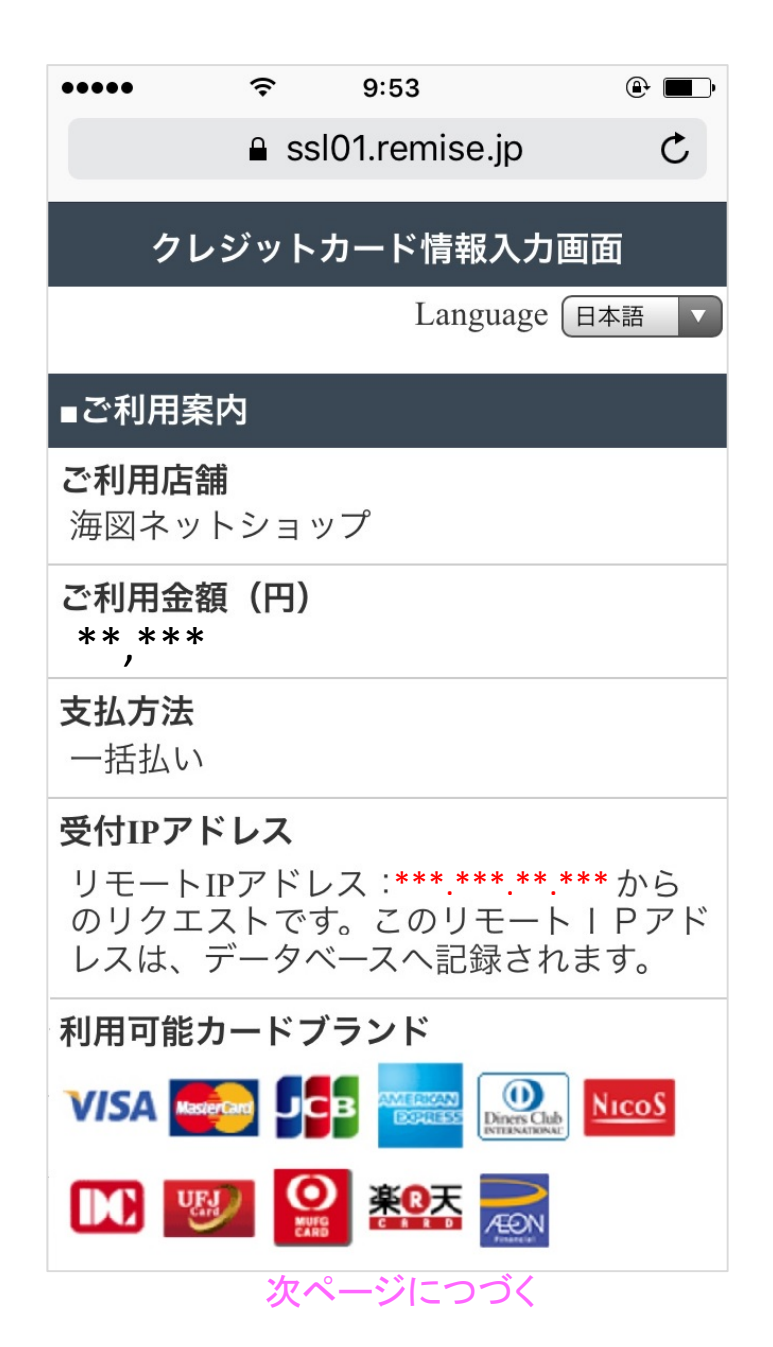

### 「クレジットカード情報入力画面」のつづき

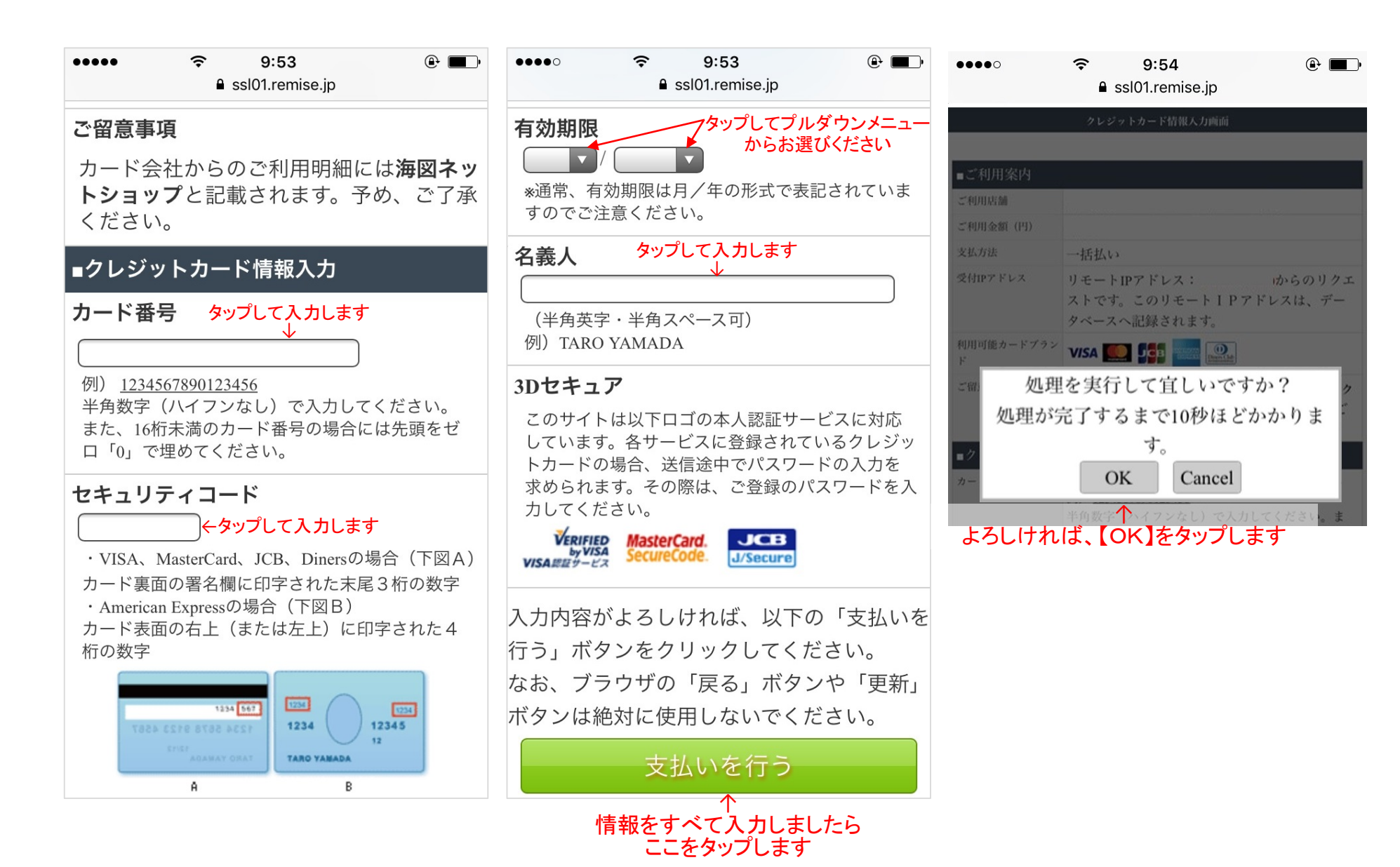

#### 「クレジットカード情報入力画面」のつづき (クレジットカード決済によるご注文はこのページで終わりです)

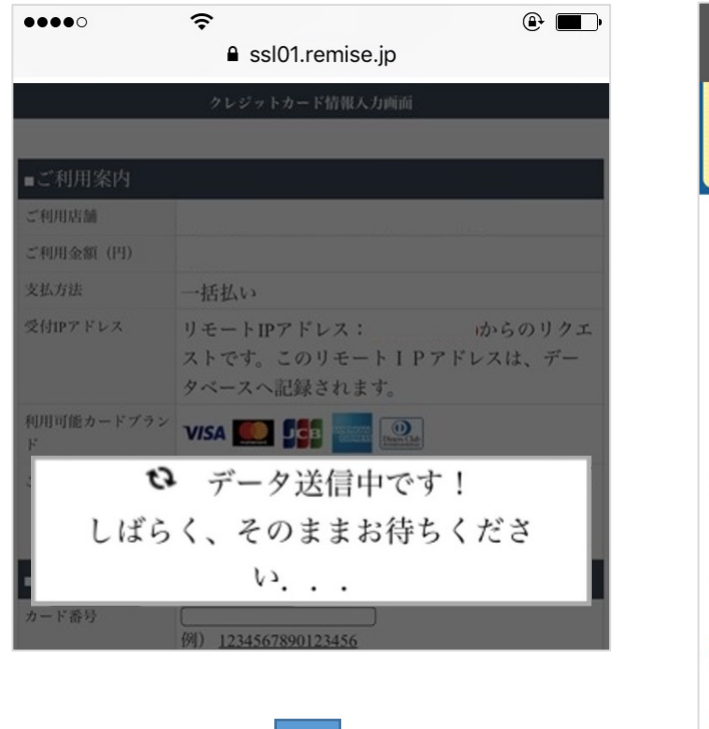

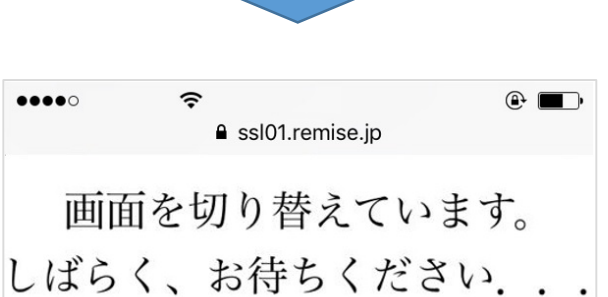

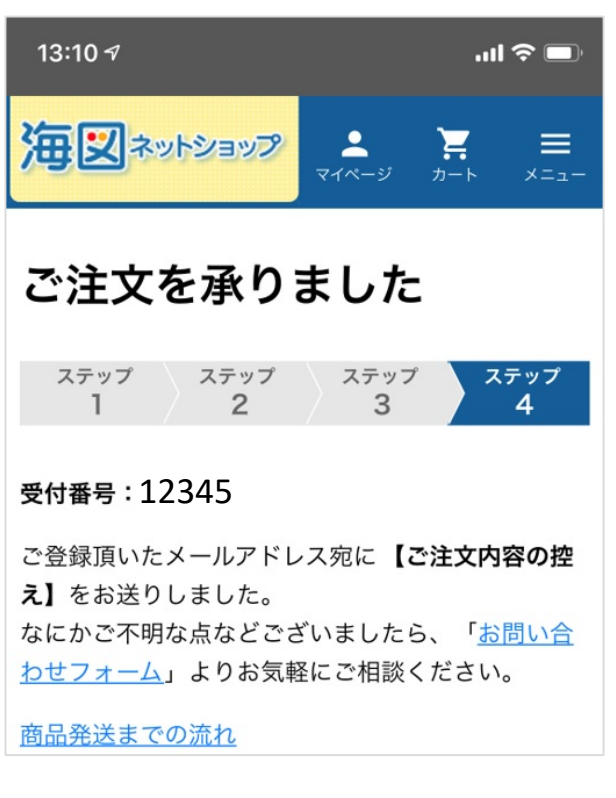

おつかれさまでした **クレジットカード払いの** 商品購入は以上です 商品が届くまでお待ち下さい

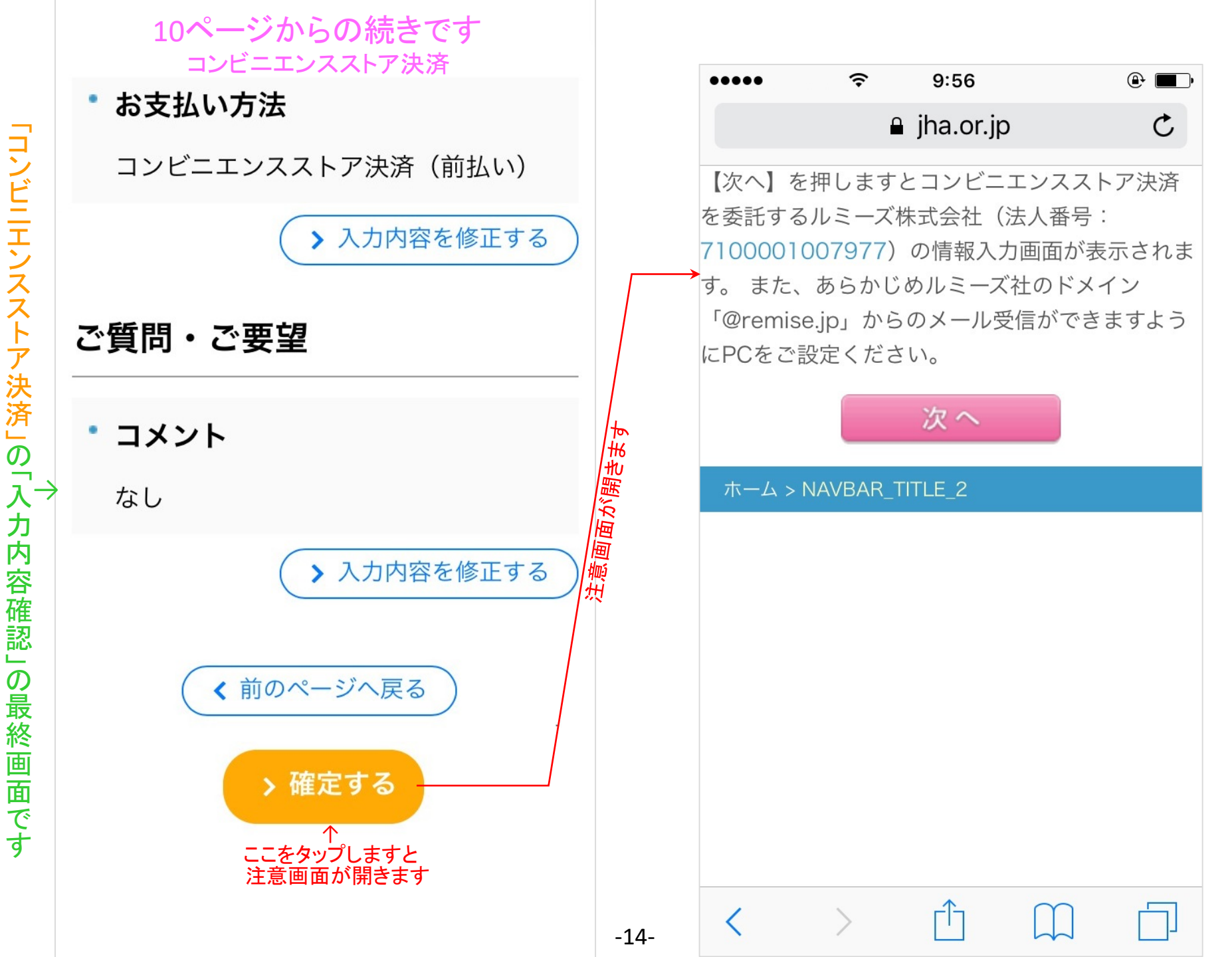

#### 前ページの「次へ」をタップしますとこのページの画面が開きます

-15-

| •••••                                         | •                             | 9:56              |                          | (                   |              |  |  |  |  |
|-----------------------------------------------|-------------------------------|-------------------|--------------------------|---------------------|--------------|--|--|--|--|
| <b></b>                                       | ssl0                          | 1.rem             | ise.jp                   |                     | Ç            |  |  |  |  |
| お支払方法選択画面                                     |                               |                   |                          |                     |              |  |  |  |  |
| ∎ご利用案内                                        |                               |                   |                          |                     |              |  |  |  |  |
| ご利用店舗                                         |                               |                   |                          |                     |              |  |  |  |  |
| 海図ネットシ                                        | ヨッフ                           | プ                 |                          |                     |              |  |  |  |  |
| ご利用金額(                                        | 円)                            |                   |                          |                     |              |  |  |  |  |
| ** ***<br>1                                   |                               |                   |                          |                     |              |  |  |  |  |
| <b>受付IPアドレ</b><br>リモートIPア<br>のリクエスト<br>レスは、デー | <b>ス</b><br>ドレス<br>です。<br>タベ- | ス:**<br>この<br>-スへ | *.***.**<br>リモー<br>記録され  | .***カ<br>トIP<br>っます | いら<br>アド     |  |  |  |  |
| お支払期限                                         |                               |                   | 【ゴ汁音】                    |                     |              |  |  |  |  |
| 20**年**月**                                    | ⊧⊖⊖<br>t                      | コンビニニ<br>お支払い     | Lこ注息】<br>Lンスストア<br>に期限があ | 決済では<br>らります        | t            |  |  |  |  |
| ご留意事項                                         | -                             |                   |                          |                     |              |  |  |  |  |
| 各機関のお支                                        | 払方〉                           | 法につ               | きまし                      | ては、                 | 以下           |  |  |  |  |
| のサイトをご                                        | 覧く7                           | ださい               | ۱ <sub>o</sub>           |                     |              |  |  |  |  |
| http://www.ren                                | <u>nise.j</u> j               | <u>p/data/</u>    | <u>/paycvs/p</u>         | <u>bayevs</u>       | <u>2.htm</u> |  |  |  |  |

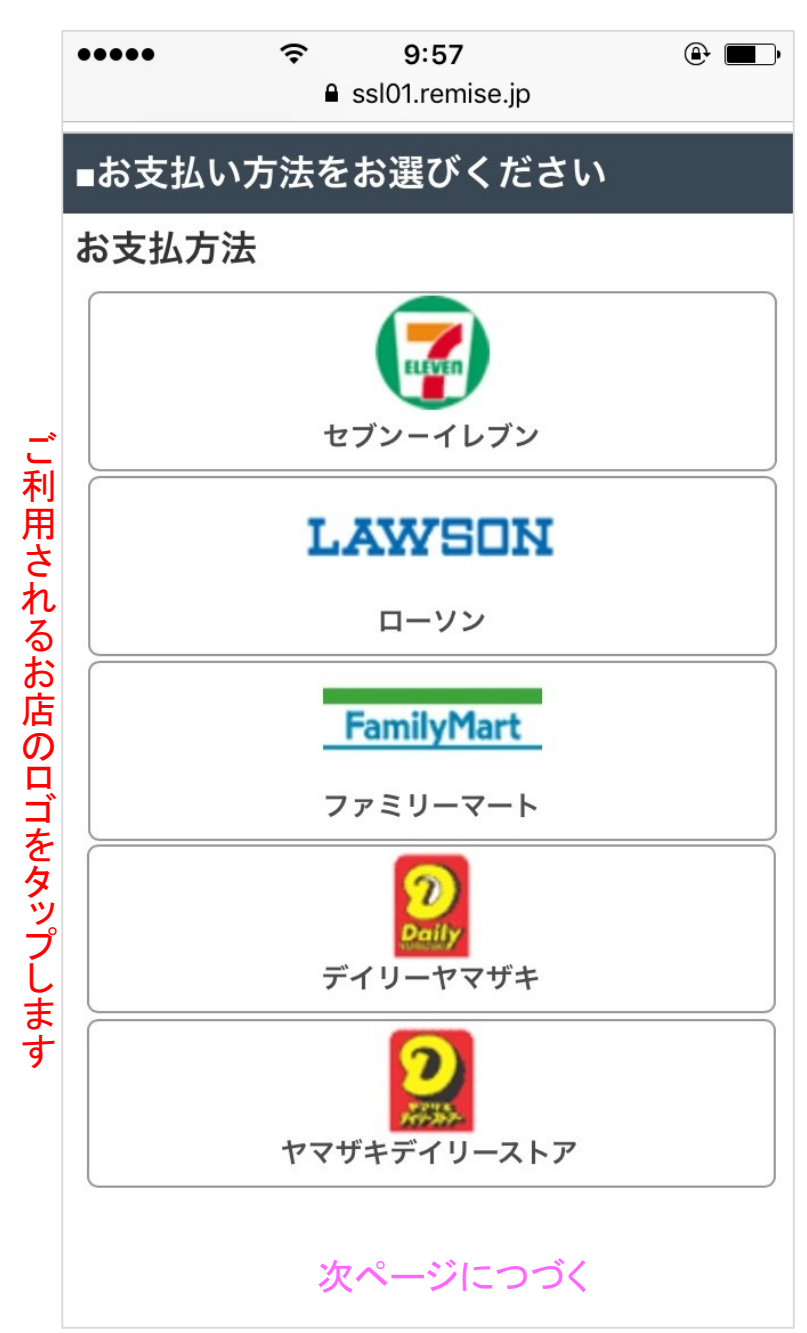

「コンビニエンスストアお支払い方法選択画面」つづき (コンビニエンスストア決済によるご注文はこのページで終わりです)

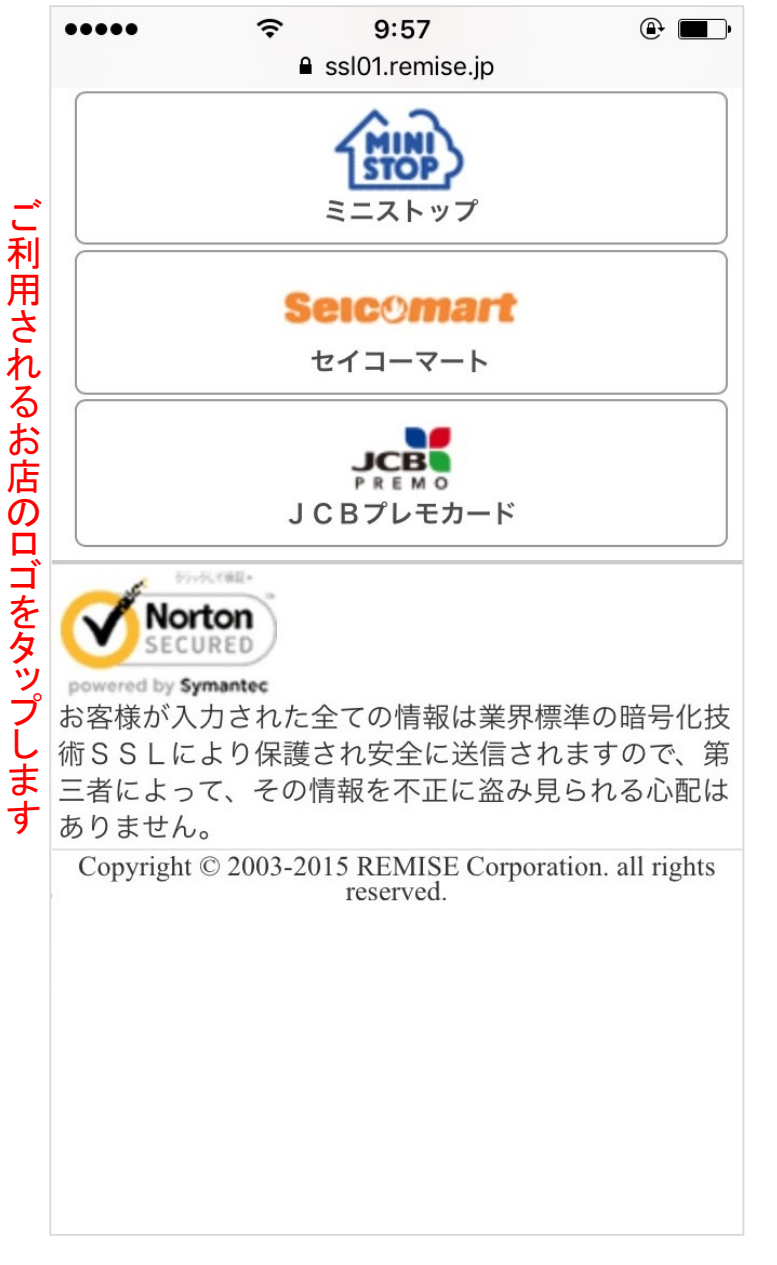

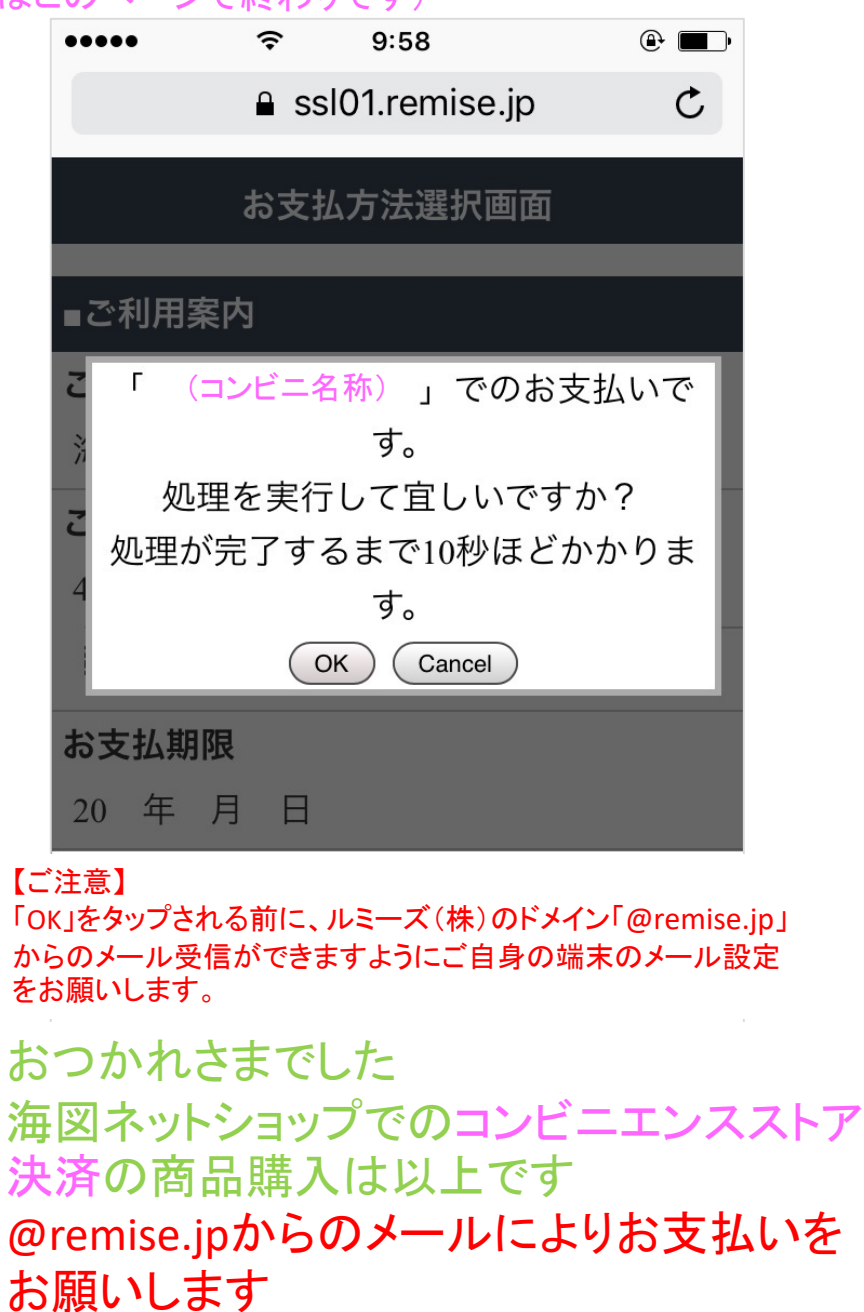

-16-

# 3ページの をタップすると現れる画面です 次ページへつづく

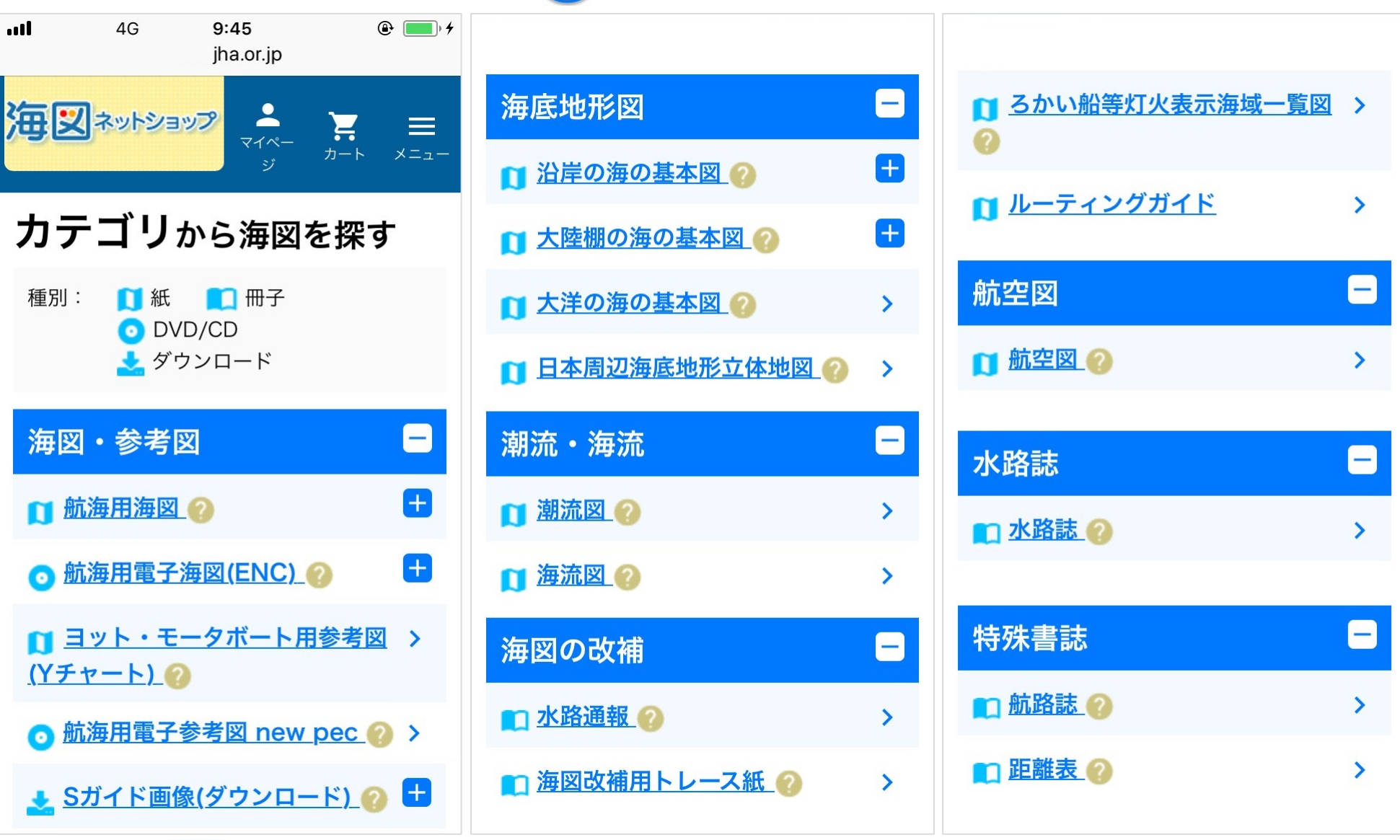

╋ をタップされますと、さらに詳細な情報から商品を探すことができます

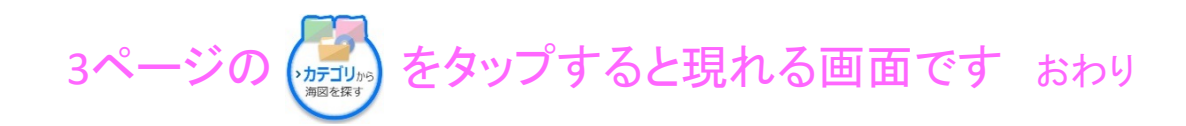

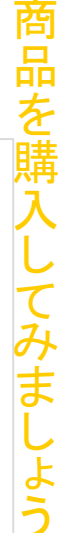

| 潮流・海流                                     |   | 海洋データ                                                                        | 8   | その他                                          | ۲ |
|-------------------------------------------|---|------------------------------------------------------------------------------|-----|----------------------------------------------|---|
| □ 潮流図 ②                                   | > | <ul> <li><u>黒潮流軸データセット</u></li> </ul>                                        | >   | ○ <u>電子潮見表</u>                               | > |
| ▶ <u>海流図</u> ②                            | > | ● <u>黒潮流軸データ配信サービス</u>                                                       | >   | <mark>⊙</mark> 北西太平洋底質メッシュデジタ<br><u>ルデータ</u> | > |
| 海図の改補                                     |   | MIRC Ocean Dataset 2005                                                      | . > | 🧿 <u>潮流メッシュ推算データ</u> 🕜                       | > |
| ■ 水路通報 ②                                  | > | 水深・等深線データ                                                                    |     | ⊙ <u>実日出没時刻表</u> ??                          | > |
| 👥 海図改補用トレース紙 🕜                            | > | <u> ◎ M7000シリーズ</u>                                                          | >   | 機関誌                                          |   |
|                                           |   | <u> ◎ M5000シリーズ</u>                                                          | >   | ■ 水路 Ø                                       | > |
| テキスト・問題集                                  | - | ● JTOPO30v2-日本近海30秒グ<br>UmUでも次ご。                                             | >   |                                              |   |
| ■ 水路測量テキスト//販売を停止<br>しました→ ②              | > | <u>リット水床ナーッ</u><br>● 日本近海等深線データ                                              |     | 記念海図・カレンダー・ダイ                                |   |
| ■ <u>検定試験問題集//販売を停止し</u><br><u>ました→</u> ? | > | <ul> <li>○ <u>山本近海寺(本咏) - )</u></li> <li>○ <u>北西太平洋200m間隔等深線デ</u></li> </ul> | >   | ▶ 5                                          | > |
|                                           |   |                                                                              |     |                                              |   |

╋ をタップされますと、さらに詳細な情報から商品を探すことができます